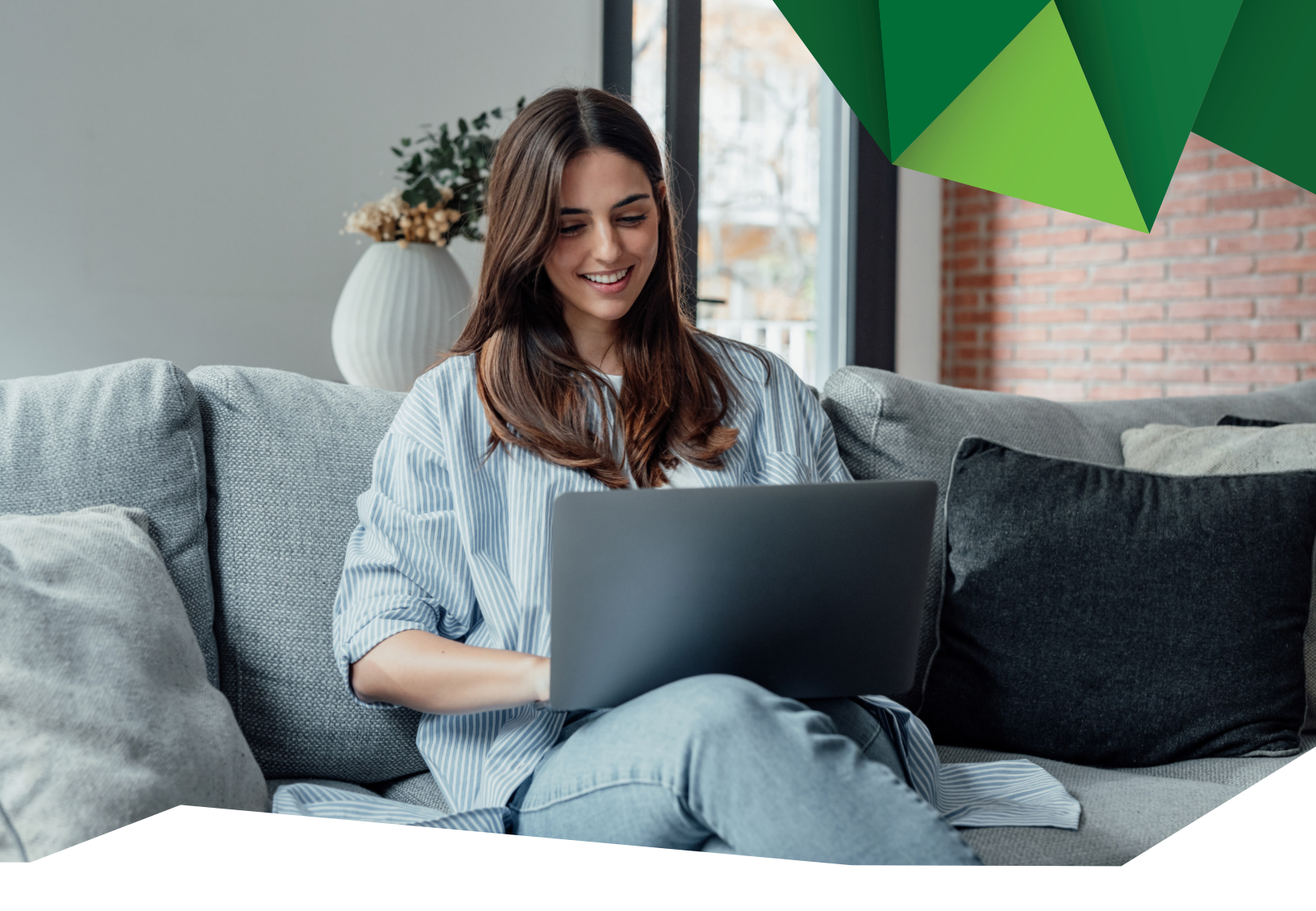

## Guía de Usuario

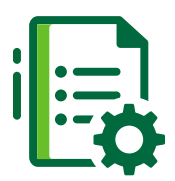

## Pago de Planillas

Proveedores/Comprobantes

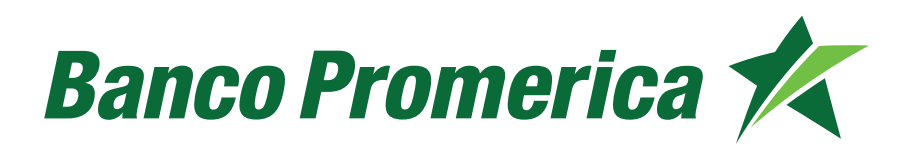

## 1. Procedimiento Comprobantes de Pago

**1.1** Al ingresar a Banca Electrónica dentro de las opciones visualizadas en la pantalla principal de su banca en línea deberá seleccionar las siguientes:

- 1. Otras Operaciones
- 2. Comprobantes

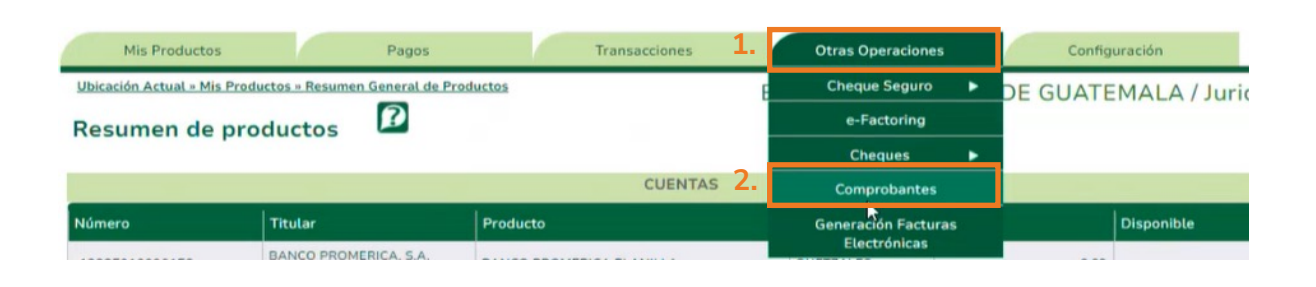

**1.2** El sistema desplegará la lista de comprobantes, seleccionar el tipo de transacción a validar, ingresar el rango de fechas y pulsar **"Mostrar pagos"**.

| Lista de comprobantes                                            | P                |                            |                         |        |  |  |
|------------------------------------------------------------------|------------------|----------------------------|-------------------------|--------|--|--|
| Tipo de transacción                                              |                  |                            | Pago de Planillas/Prov  | /eedor |  |  |
| Transferencias Simples                                           | Tipo de Pago:    | Pago de Planillas          | ~                       |        |  |  |
| Transferencias a Terceros                                        | Grupo:           | (345185) CAPACITACION 19.1 | *                       | ~      |  |  |
| Transferencias Internacionales<br>Transferencias Internacionales | Rango de Fechas: | Fecha Inicial: 05/08/2024  | Fecha Final: 05/09/2024 |        |  |  |
| Multiples<br>Pago de Préstamos<br>Pago de Préstamos de Terceros  |                  |                            | Mostrar p               | agos   |  |  |
| Pago de TC                                                       |                  |                            | 65                      |        |  |  |
| Pago de TC de Terceros<br>Pago de Planillas/Proveedores          |                  |                            |                         |        |  |  |

**1.3** Se generará la lista de transacciones, al pulsar **"Ver"** se desplegará la imagen la cual puede imprimir o descargar en PDF.

| Registros por Página: 10 V Reg.: 1 a 5 |          |                        |                       |                 |                       |                  |            |           |        |  |
|----------------------------------------|----------|------------------------|-----------------------|-----------------|-----------------------|------------------|------------|-----------|--------|--|
|                                        | Número 🕹 | Tipo de Comprobante    | Tipo Origen           | Producto Origen | Tipo Destino          | Producto Destino | Fecha      | Moneda    | Monto  |  |
| <u>Ver</u>                             | 5        | Transferencias Simples | Cuenta de<br>Efectivo | 3:              | Cuenta de<br>Efectivo | 3:               | 04/10/2024 | QUETZALES | 278.00 |  |
| Ver                                    | 5        | Transferencias Simples | Cuenta de<br>Efectivo | 3:              | Cuenta de<br>Efectivo | 48               | 01/10/2024 | DÓLARES   | 1.00   |  |
| Ver                                    | 5        | Transferencias Simples | Cuenta de<br>Efectivo | 3:              | Cuenta de<br>Efectivo | 48               | 19/09/2024 | DÓLARES   | 0.17   |  |
| Ver                                    | 5        | Transferencias Simples | Cuenta de<br>Efectivo | 1:              | Cuenta de<br>Efectivo | 3:               | 19/09/2024 | QUETZALES | 0.33   |  |
| <u>Ver</u>                             | 5        | Transferencias Simples | Cuenta de<br>Efectivo | 1:              | Cuenta de<br>Efectivo | 48               | 19/09/2024 | DÓLARES   | 2.70   |  |

Fin del proceso.

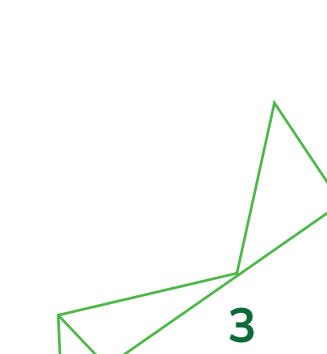

## Banco Promerica